## Windows10にCA証明書をインストールする方法

## 概要

## Windows10にCA証明書をインストールする方法をご説明します。

| 手順 | 設定内容                                                                                                    | 画面表示                                                                                                    |
|----|----------------------------------------------------------------------------------------------------|----------------------------------------------------------------------------------------------------|
| 1  | 「IKEv2証明書発行手順書」で作成した、cacert.pemのPEM<br>フォーマット部分(以下)をtextファイルにコピーして、"cacert.cer"<br>というファイルを作成します。<br>※"cacert.pem"のままだとWindows上に置いても証明書として<br>認識<br>されないので、拡張子を.cerに変更します。<br>BEGIN CERTIFICATE<br>(cacert.pemに含まれるPEMフォーマット部分)<br>END CERTIFICATE | Yes       Comparison         Yes       Processes         Yes       Market School         Yes       Market School         Yes                                                                                                    |
| 2  | cacert.cerをダブルクリックして右図の証明書ダイアログが表示された<br>ら、「証明書のインストール」をクリックします。                                                                                                    | ★ E明常 ★       金校 評価 E明の/(ス       ● 日田 ● 0桁榴       ○ CA I ト区明母に信頼されていません。信頼を有効にするにはこの匠<br>明色を信頼されたルート区明確国のストアにインストールしてください。       発行先:     CA 1       発行者:     CA 1       有効期間 2020/05/29 から 2040/05/24        ● リック        堅明豊のインストール(Img)     (Fac) (Fac) (F |
| 3  | 右の画面が表示されたら、保存場所「ローカルコンピュータ」を選択し<br>て「次へ」をクリックします。                                                                                                    | <ul> <li>         ・</li></ul>                                                                                                    |

| 手順 | 設定内容                                                  | 画面表示                                                                                                    |
|----|-------------------------------------------------------|----------------------------------------------------------------------------------------------------|
| 4  | 右の画面が表示されたら、「証明書をすべて次のストアに配置する」<br>を選択して「参照」をクリックします。 | 全 愛 歴時巻のインボートウイブード           ビ明毎レアズ         近時巻んドブは、歴時巻が保留されるシンズラム上の頃城です。           Windows: に延時巻ストアだも動物に選択させるか、延時巻の場所を指定することができます。           ・ ご時巻の理想に広づいて、自動的に超明色ストアを選択する(L)           ・ ご時号の理想に広づいて、自動的に超明色ストアを選択する(L)           ・ ご時号の理想に広づいて、自動的に超明色ストアを選択する(L)           ・ ご時号の理想に広づいて、自動的に超明色ストアを選択する(L)           ・ ご時号の生活である。           ・ ご時号の登録に広づいて、自動的に超明色ストアを選択する(L)           ・ ご時号の登録のころいて、「ひょうの」           ・ ごりついのち           ・ ごりついのち           ・ ごりついのち           ・ ごういのち           ・ ごういのち </td |
| 5  | 右の画面が表示されたら、「信頼されたルート証明機関」を選択して<br>「OK」をクリックします。      | 証明書ストアの選択 × 使用する証明書ストアを選択してください(C)                                                                                                    |
| 6  | 右の表示が確認できたら「次へ」をクリックします。                              | <ul> <li>         ★ 多 証明書の12ポート ウィザード      </li> <li>         E研書ストア          E研書ストアは、証明書が保留されるシステム上の模址です。         </li> <li>         Windows に証明書ストアを自動的に選択させるか、証明書の場所を指定することができます。         </li> <li>         E 証明書ですべて次のストアに配置する(P)          E 研究者にたバート証明機関         参照(E)     </li> </ul> O LUAPS E 個項されたバート証明機関                                                                                                    |

| 手順 | 設定内容                               | 画面表示                                        |
|----|------------------------------------|---------------------------------------------|
| 7  | 右の表示が確認できたら「完了」をクリックします。           |                                             |
| 8  | 「正しくインポートされました。」のメッセージが表示されれば完了です。 | 証明書のインポート ウィザード ×<br>〕 正しくインポートされました。<br>OK |